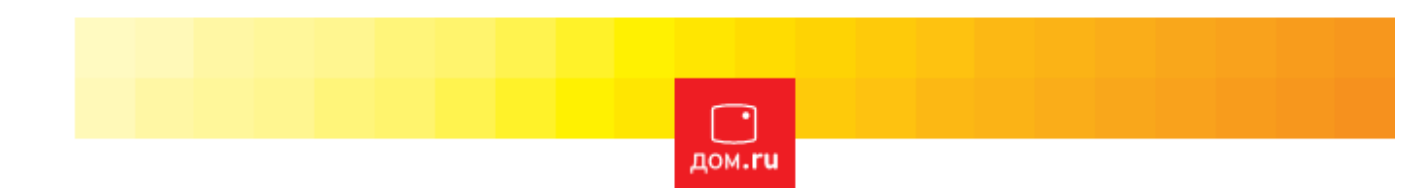

## Инструкция по настройке Wi-fi на телевизорах LG.

Пермь 2016

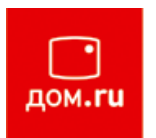

1. Первым делом необходимо зайти в настройки телевизора, для этого, если у вас обычный пульт от телевизора нажмите кнопку "Settings".

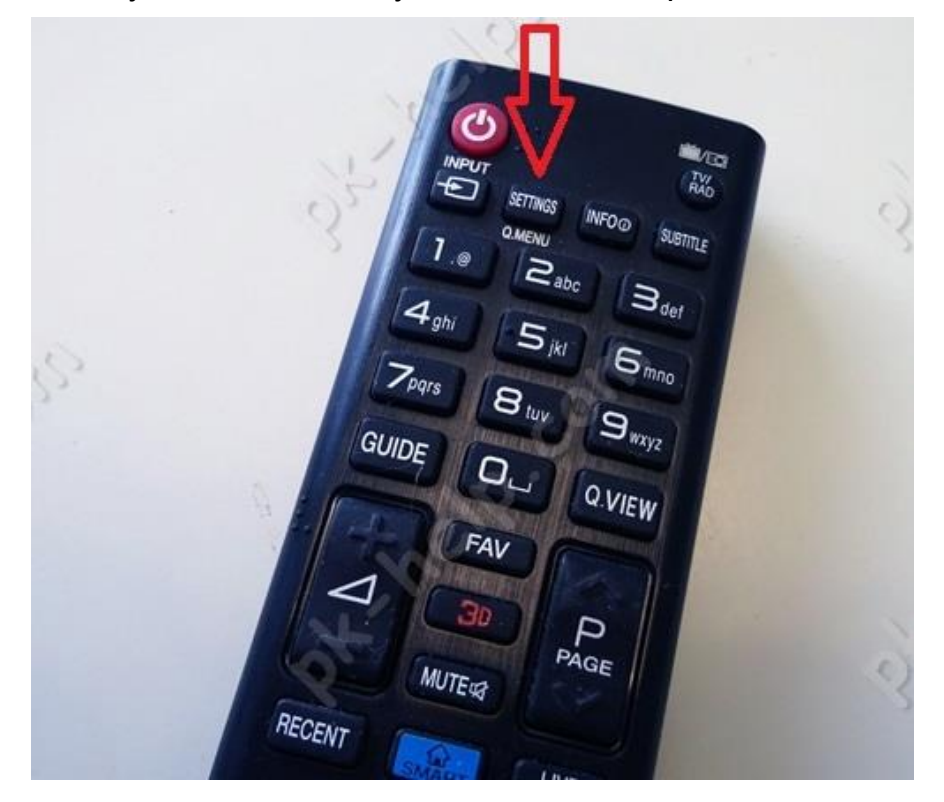

Если пульт Remote magic, нажмите кнопку "Input".

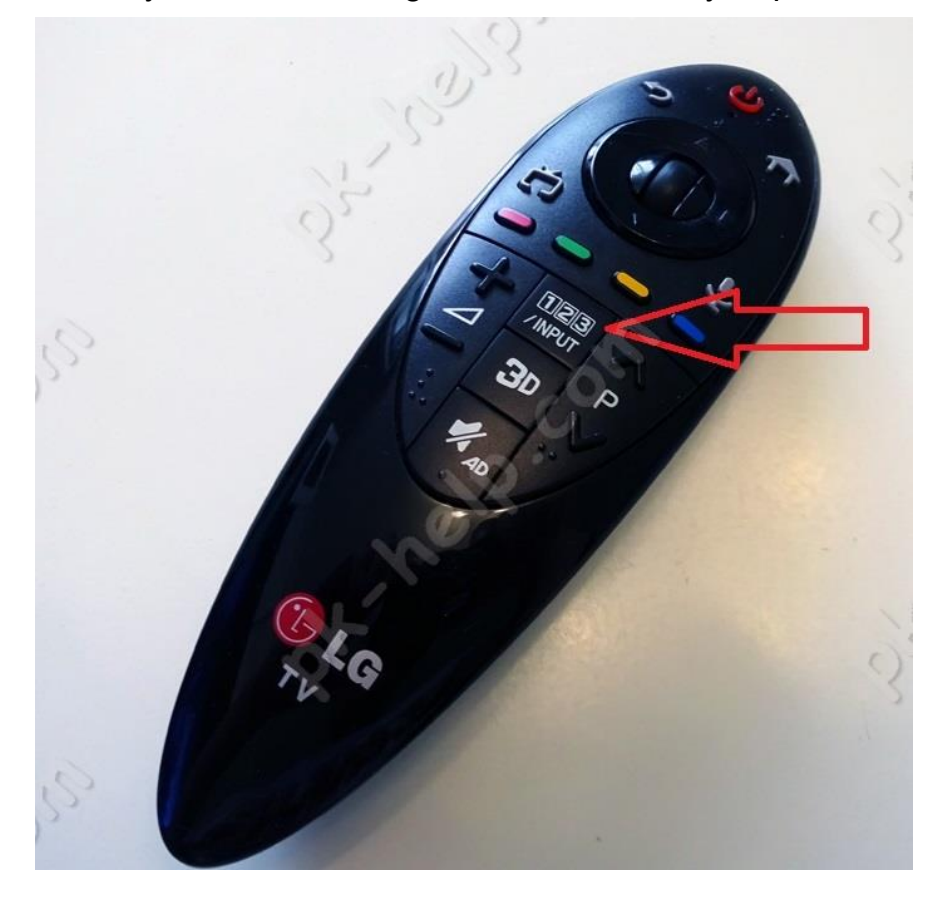

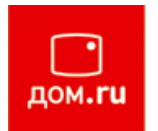

- 3 O. 0 TB 2 3 5 6 4 7 8 9 0 Q.VIEW ТЕЛЕГИД T.OPT TEXT Внешняя акустика (Optical/… LG
- 2. В меню телевизора выберите значок шестеренки.

3. Далее выберите "Сеть" - "Подключение к сети Wi-Fi".

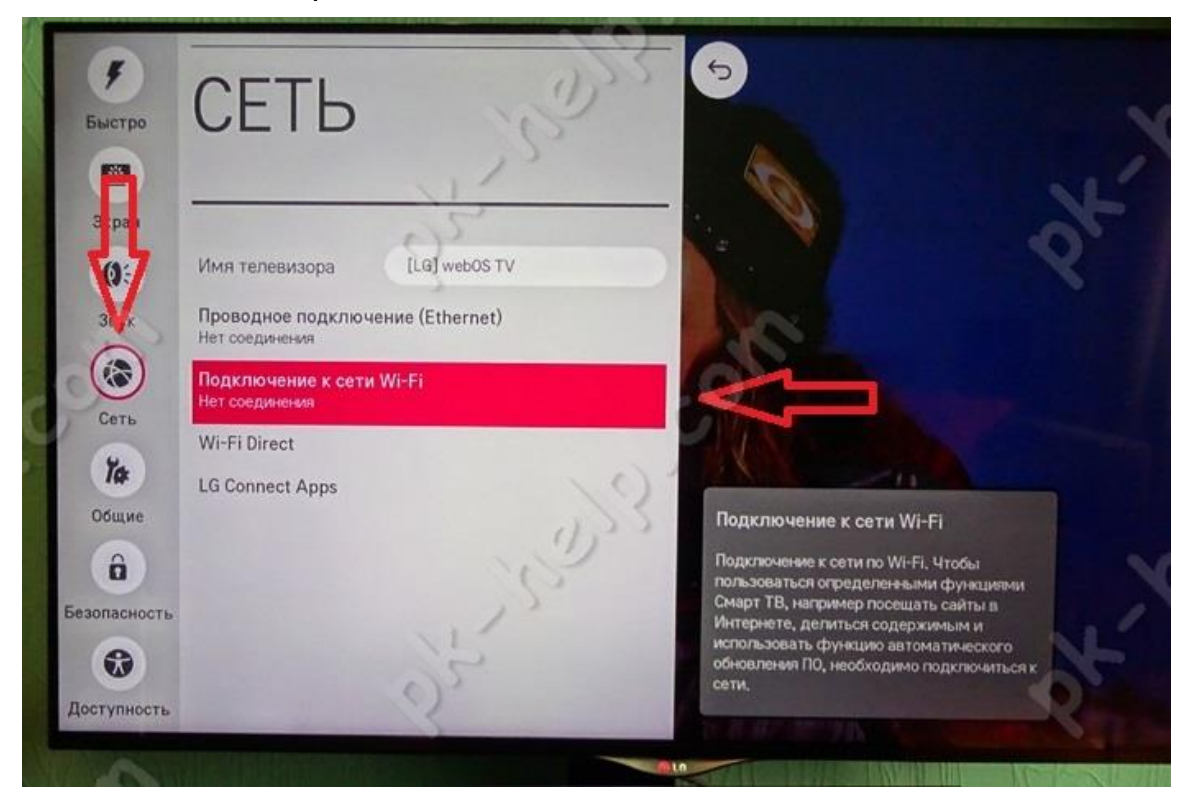

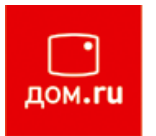

 Откроется окно, в котором вы увидите все доступные беспроводные сети. Выбираем свою беспроводную сеть в данном списке. В зависимости от модели ТВ поиск доступных сетей занимает от 30 сек. до 2 мин.

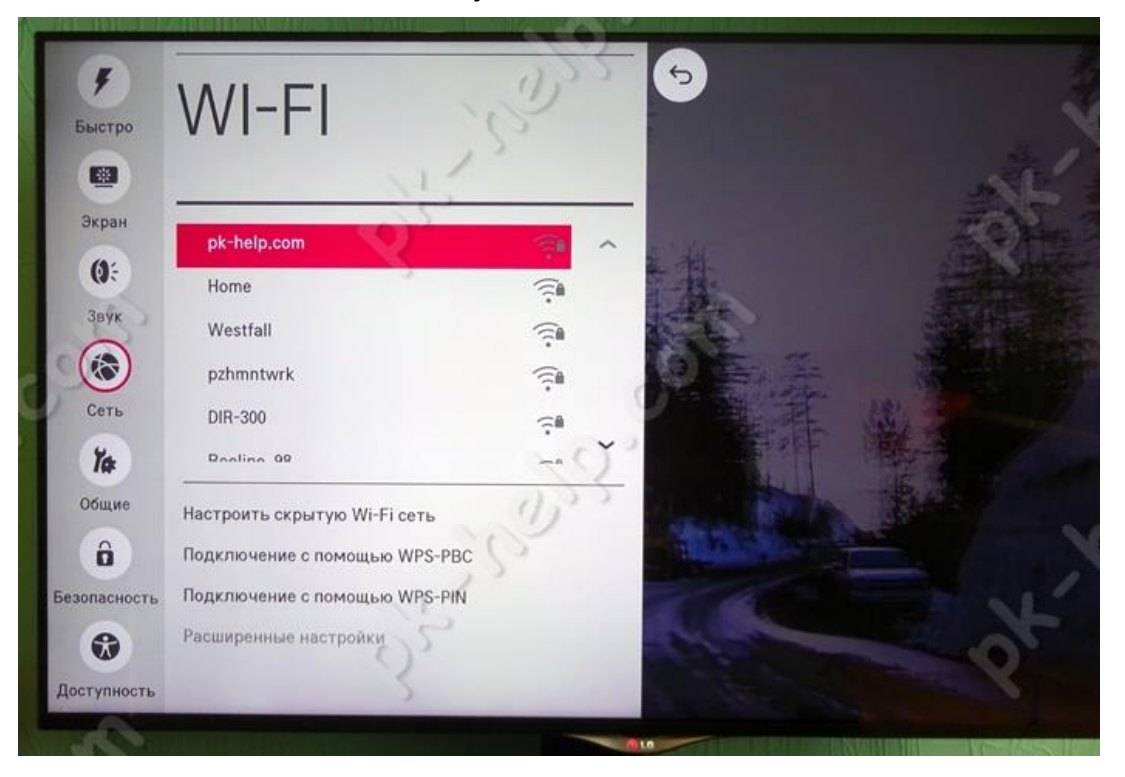

5. Введите пароль от сети и нажмите "Подключение". Процедура ввода пароля в зависимости от его длины занимает ~ 1 мин.

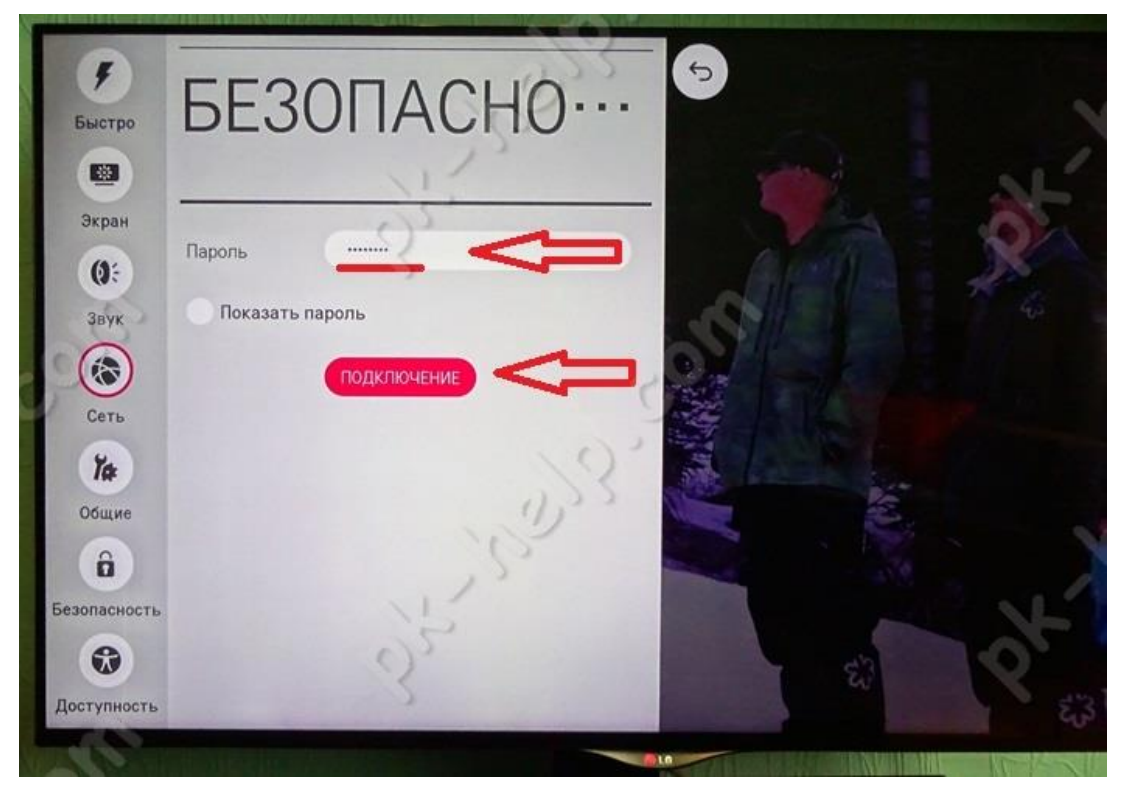

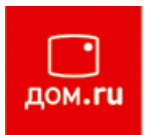

6. После подключения вы увидите галочку появившуюся напротив вашей Wi-Fi сети.

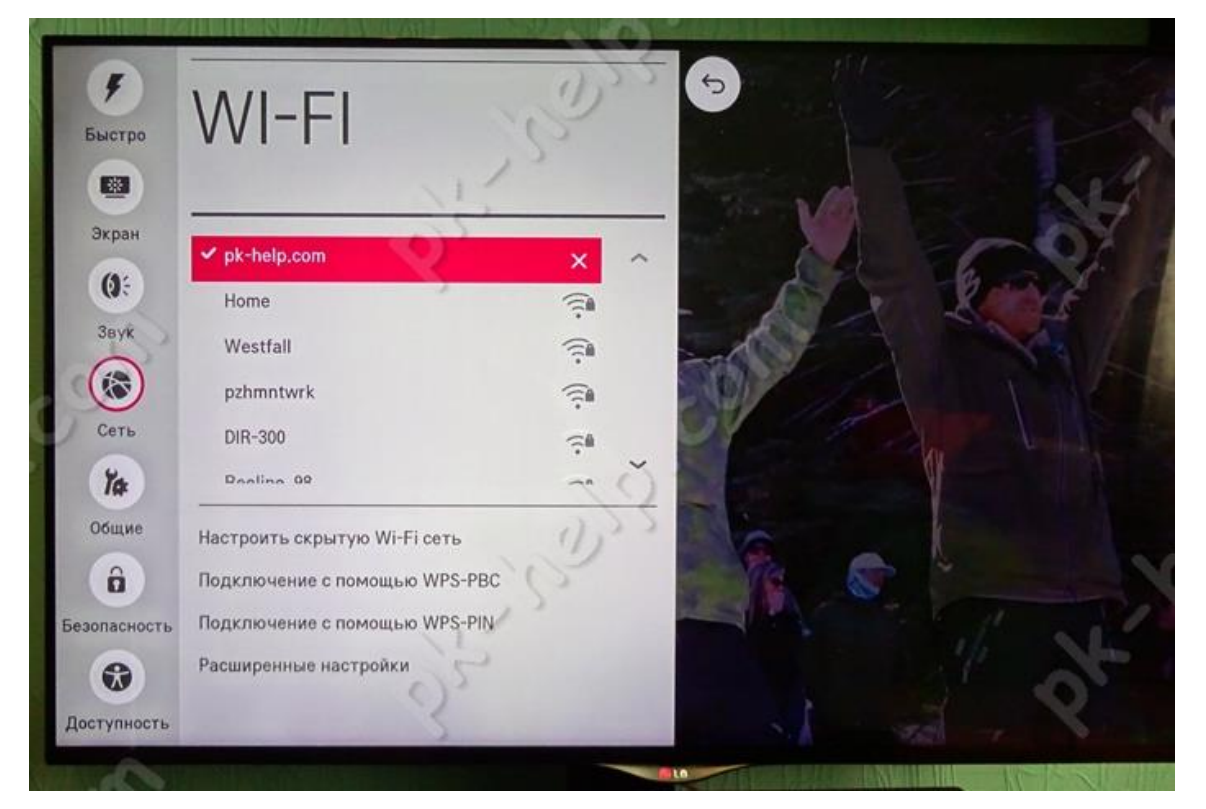

7. А в меню Сеть, в поле "Подключение к сети Wi-Fi" появится строка "Подключено к Интернету".

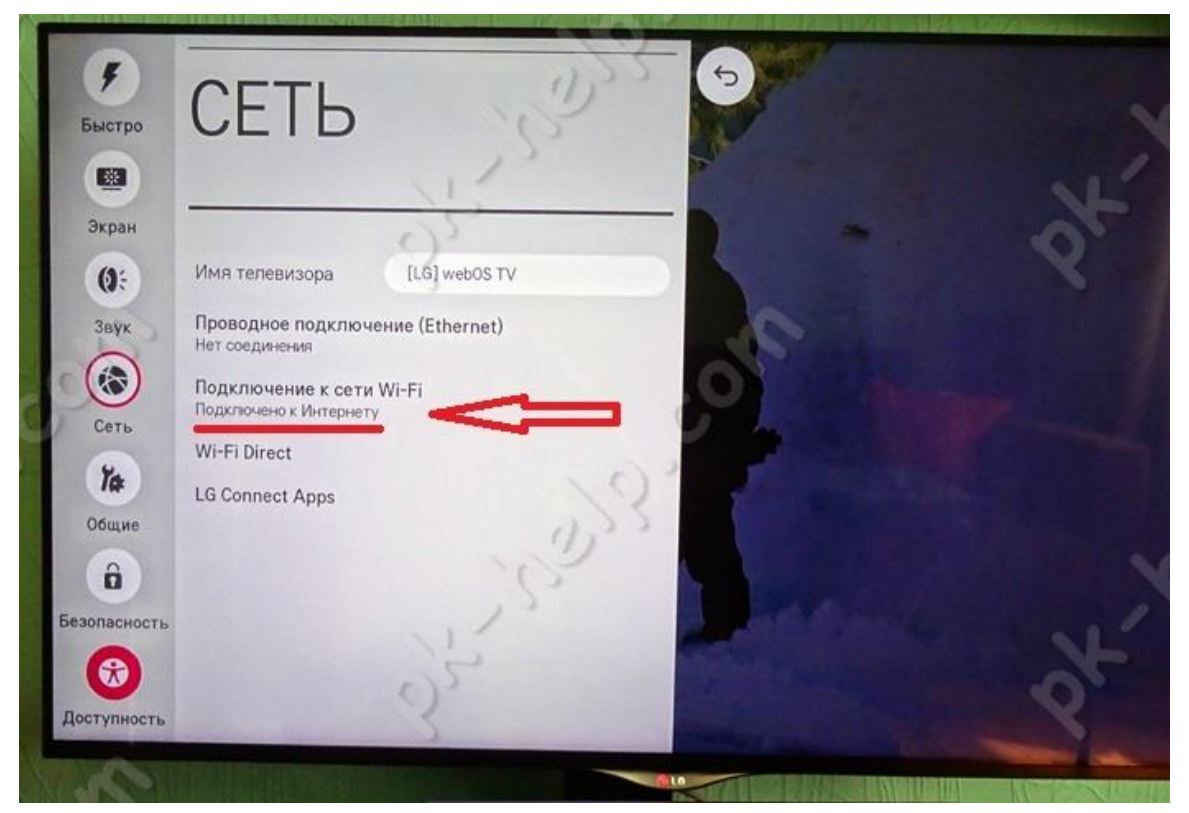

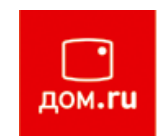

## Заключение.

Общее время настройки подключения TB LG к wi-fi сети составляет не более 5 минут, данное время может варьироваться в зависимости от модели TB и от длины ключа беспроводной сети. Наиболее длительные шаги при настройке подключения - это ожидание поиска беспроводных сетей и ввод пароля для подключения к wi-fi сети.